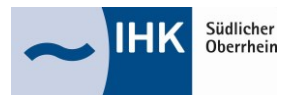

## Azubi-Infocenter - Anleitung zur Anmeldung

Für die erste Registrierung im Azubi-Infocenter (<u>https://azubi.gfi.ihk.de/infocenter</u>) halten Sie bitte den Ihnen per Post zugesandten Brief mit Ihrer Azubi-Identnummer und Ihrem Aktivierungscode bereit. Im späteren Verlauf der Anmeldung benötigen Sie die darauf enthaltenen Daten.

Wenn Sie bereits einen Account für das digitale Berichtsheft der Industrie- und Handelskammern haben und diesen auch für das Azubi-Infocenter nutzen wollen, können Sie die Punkte 1. bis 3. überspringen und **bei Punkt 4. beginnen**. Nach der Anmeldung klicken Sie bitte auf "Ja, als Azubi aktivieren".

1. Für die Registrierung im Azubi-Infocenter auf "Registrieren" klicken

| інк                                                                                             | Deutsch ' |
|-------------------------------------------------------------------------------------------------|-----------|
|                                                                                                 |           |
| Azubi Infocenter                                                                                |           |
| Falls Sie sich seit August 2022 erstmalig wieder anmelden, beachten Sie folgende Informationen. |           |
| E-Mail                                                                                          |           |
|                                                                                                 |           |
| asswort                                                                                         |           |
|                                                                                                 |           |
| Anmelden                                                                                        |           |
| Parsungt upgragen?                                                                              |           |
| Passwort vergessen:                                                                             |           |
|                                                                                                 |           |

2.Die Anmeldefelder vollständig ausfüllen und auf "Registrieren" klicken. Sie erhalten eine E-Mail mit einem Bestätigungslink.

| інк                           |                                                                                                    |                                                                                                    | ІНК        | κ                                                                                                    |
|-------------------------------|----------------------------------------------------------------------------------------------------|----------------------------------------------------------------------------------------------------|------------|----------------------------------------------------------------------------------------------------|
| Registrieru<br>Bitte geben Si | <b>Jng</b><br>ie Ihre Daten an                                                                                                    |                                                                                                    | Registrier | <b>ierung</b><br>ätigen Sie Ihre Registrierung                                                                                                    |
|                               | Anrede* O Frau O Herr O Divers                                                                                                    | s<br>Es wurde Ihnen ein Bestätigungslink an<br>folgende E-Mail-Adresse gesendet:<br>johannes.silberer+aic4@freiburg.ihk.de                                    |            |                                                                                                    |
| Vorname* Name* Silberer       | 0                                                                                                    | Falls Sie keine E-Mail erhalten haben,<br>prüfen Sie bitte zunächst Ihren Spam-<br>Ordner. Andernfalls wenden Sie sich<br>zur Überprüfung Ihrer Registrierung |            |                                                                                                    |
|                               | <ul> <li>E-Mail (wiederholen)*</li> <li>•••••••</li> </ul>                                                                                                    | 0                                                                                                    |            | an Ihre IHK.                                                                                                    |
|                               | Passwort (wiederholen)                                                                                                    |                                                                                                    |            |                                                                                                    |
|                               | Geben Sie den angezeigten Code ein.*                                                                                                    |                                                                                                    |            |                                                                                                    |
|                               | Vorname*   Name*   Image: Silberer   Image: E-Mail (wiederholen)*   Image: E-Mail (wiederholen)*   Image: Passwort (wiederholen)   Image: Meine IHK ist*   Image: Geben Sie den angezeigten Code ein.*   Image: Image: Im | 0                                                                                                    |            | johannes.silberer + aic4@freiburg.ihk.de<br>Falls Sie keine E-Mail erhalten haben,<br>prüfen Sie bitte zunächst Ihren Spam-<br>Ordner. Andernfalls wenden Sie sich<br>zur Überprüfung Ihrer Registrierung<br>an Ihre IHK. |

Azubi-Infocenter - Anleitung zur Anmeldung 12/2024

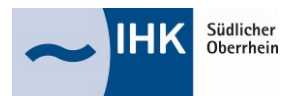

## Azubi-Infocenter - Anleitung zur Anmeldung

3. Die E-Mail mit dem Bestätigungslink aufrufen und die Registrierung innerhalb von 24 Stunden abschließen

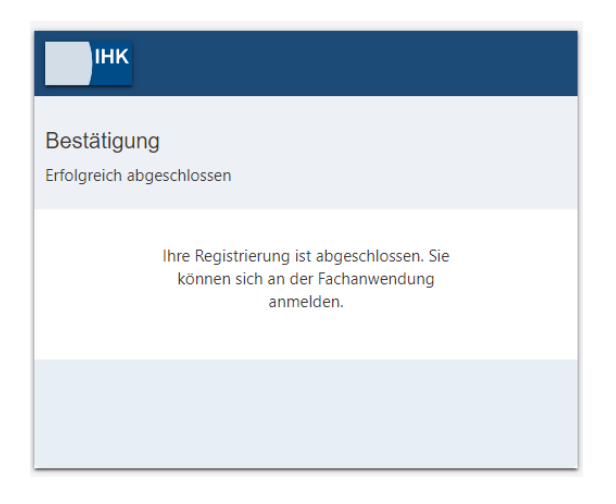

4. Mit den bei der Registrierung angegebenen persönliche Benutzerdaten (E-Mail-Adresse und Passwort) am Azubi-Infocenter anmelden (<u>https://azubi.gfi.ihk.de/infocenter</u>)

| ІНК                      |                                                                         | De |
|--------------------------|-------------------------------------------------------------------------|----|
| Azubi Infoc              | ontor                                                                   |    |
| 7/2001111000             |                                                                         |    |
| Falls Sie sich seit Augu | st 2022 erstmalig wieder anmelden, beachten Sie folgende Informationen. |    |
| E-Mail                   |                                                                         |    |
|                          |                                                                         |    |
| Passwort                 | Annaldae                                                                |    |
|                          | Anneuen                                                                 |    |
|                          | Passwort vergessen?                                                     |    |
|                          | Sie haben noch kein Konto?                                              |    |
|                          | Registrieren Sie sich und setzen Sie sich mit Ihrer IHK in Verbindung.  |    |
|                          | Impressum                                                               |    |
|                          |                                                                         |    |
|                          | Datenschutzerklärung                                                    |    |

5. Daten aus dem Ihnen per Post zugesandten Brief mit Ihrer Azubi-Identnummer und Ihrem Aktivierungscode eingeben und auf "AZUBI AKTIVIEREN" klicken. Die Registrierung ist nun abgeschlossen.

| ІНК *                  |          |  |  |  |
|------------------------|----------|--|--|--|
| HK Südlicher Oberrhein |          |  |  |  |
| dentnummer *           |          |  |  |  |
| ktivierungscode *      |          |  |  |  |
|                        | Lõsung * |  |  |  |
| tuapuB                 |          |  |  |  |